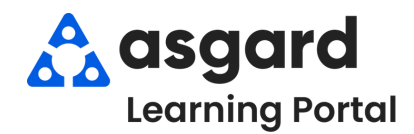

## Escritorio de Asgard Agregar una Nueva Entrada de Diario

La función de Diario de Asgard estandariza y simplifica la comunicación entre turnos y elimina la necesidad de notas escritas a mano o cuadernos departamentales. Los Diarios se crean a Nivel de Organización y los usuarios pueden verlos en cualquier propiedad de su empresa. Los usuarios deben suscribirse a un diario individualmente para ver y agregar entradas. Cualquier usuario, independientemente de los privilegios, puede suscribirse a tantos diarios como desee.

Paso 1: En la herramienta Vista de Diario de la Página de Bienvenida, seleccione el Diario correcto desde el menu desplegable. Haga clic en **Nuevo**.

| Vista del diario                               | <b>Z = X</b> |           |
|------------------------------------------------|--------------|-----------|
| Heat Pump PM                                   | -            | Nuevo 🛕 🤻 |
| Heat Pump PM<br>One Valley - Safety & Security |              | 1         |
| One Valley - Housekeeping                      |              |           |
| One Valley - Engineering                       |              |           |

O, abra el menú desplegable Herramientas y seleccione **Mis Diarios**. Cuando se abra la página, seleccione el Diario correcto en el panel izquierdo y haga clic en **Nueva Entrada**.

| 🚳 Asgard One Valley Lodge                                                              | 🙆 Asgard One Valley Lodge                                                                                   |
|----------------------------------------------------------------------------------------|----------------------------------------------------------------------------------------------------|
| Archivo Sitio Instalaciones Herramientas Ayuda                                         | Archivo Sitio Instalaciones Herramientas Ayuda                                                              |
| Directorio Ubicaciones V Órder Mi cuenta<br>Página de bienvenida Cambiar mi contraseña | Directorio Ubicaciones - Ordenes de trabajo - PM - Inspecciones - Cader<br>Página de bienverida Mis diarios |
| Mis diarios                                                                            | Suscribase Anular la suscripción 🕈 🖡<br>Heat Pump PM<br>Dea Valley, Safety & Security                       |
| A asgard 🖊                                                                             | One Valley - Abusekeeping<br>One Valley - Engineering                                                       |

Paso 2: En la pantalla Nueva Entrada de Diario, comience a escribir el nombre de una Ubicación o utilice el botón de puntos suspensivos para buscar una ubicación, si corresponde. (El espacio Ubicación se puede dejar en blanco). Ingrese el texto del Diario.

|    | Fecha de en   | rada: 1/2024 11:17 a                                                         | . m.                            | Autor: Ha                                          | ro, Gabi                                              |                                                                |                                                   |                |  |
|----|---------------|------------------------------------------------------------------------------|---------------------------------|----------------------------------------------------|-------------------------------------------------------|----------------------------------------------------------------|---------------------------------------------------|----------------|--|
|    | Ubicación:    | Garden Oasis Pool 🗸 🛄                                                        |                                 |                                                    |                                                       |                                                                |                                                   |                |  |
|    | Texto:        | Hoy se celebró una f                                                         | iesta de c                      | umpleaños para i                                   | nvitados en la piscina                                | ; se espera limpieza/limpieza ad                               | dicional                                          |                |  |
|    |               |                                                                              |                                 |                                                    |                                                       |                                                                |                                                   |                |  |
|    |               |                                                                              |                                 |                                                    |                                                       |                                                                |                                                   |                |  |
|    |               |                                                                              |                                 |                                                    |                                                       |                                                                |                                                   |                |  |
| Or | rdenes de tra | Nuque orden de tr                                                            | abaia S                         | Vista                                              |                                                       |                                                                |                                                   |                |  |
| Or | denes de tra  | Nueva orden de tr                                                            | abajo S                         | eparar Vista                                       |                                                       |                                                                |                                                   |                |  |
| Or | rdenes de tra | Nueva orden de tr<br>Departamento de                                         | abajo S<br>ID                   | eparar Vista<br>Estado                             | Inicio previsto                                       | Nombre                                                         | Ubicación                                         |                |  |
| Or | rdenes de tra | Nueva orden de tr<br>Departamento de<br>One Valley Lodge                     | abajo S<br>ID<br>74194          | eparar Vista<br>Estado<br>Incomplete               | Inicio previsto<br>21/11/2024 11:5                    | Nombre<br>Vaciar Bote de Basura                                | Ubicación<br>Piscina oasis                        | de ja          |  |
| Or | rdenes de tra | Nueva orden de tr<br>Departamento de<br>One Valley Lodge<br>One Valley Lodge | abajo S<br>ID<br>74194<br>74195 | eparar Vista<br>Estado<br>Incomplete<br>Incomplete | Inicio previsto<br>21/11/2024 11:5<br>21/11/2024 11:5 | Nombre<br>Vaciar Bote de Basura<br>Organizar Terraza de la Pis | Ubicación<br>Piscina oasis<br>scina Piscina oasis | de ja<br>de ja |  |
| Or | rdenes de tra | Nueva orden de tr<br>Departamento de<br>One Valley Lodge<br>One Valley Lodge | abajo S<br>ID<br>74194<br>74195 | eparar Vista<br>Estado<br>Incomplete<br>Incomplete | Inicio previsto<br>21/11/2024 11:5<br>21/11/2024 11:5 | Nombre<br>Vaciar Bote de Basura<br>Organizar Terraza de la Pis | Ubicación<br>Piscina oasis<br>scina Piscina oasis | de ja<br>de ja |  |

Si se necesitan nuevas órdenes de trabajo relacionadas con la entrada, haga clic en el botón **Nueva Orden de Trabajo**. Se abrirá la pantalla Crear Orden de Trabajo; complete los espacio requeridos como de costumbre. La Nueva Entrada de Diario se actualizará y mostrará las órdenes de trabajo relacionadas.

Cualquier persona de su empresa puede suscribirse y ver sus diarios; ¡sea informativo y con tacto!

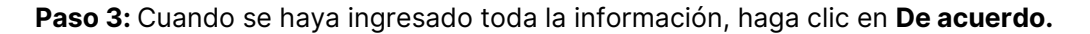

| Fecha de ent    | rada: 1/2024 11:17 a | . m.        | Autor: Har       | ro, Gabi                |                                      |                       |
|-----------------|----------------------|-------------|------------------|-------------------------|--------------------------------------|-----------------------|
| Ubicación:      | Garden Oasis Pool    |             |                  |                         | <b>▼</b>                             |                       |
| Texto:          | Hoy se celebró una f | iesta de cu | mpleaños para ir | nvitados en la piscina; | se espera limpieza/limpieza adiciona | al                    |
|                 |                      |             |                  |                         |                                      |                       |
| Ordenes de trai | Nueva orden de ti    | abaio Se    | parar Vista      |                         |                                      |                       |
|                 | Departamento de      | ID          | Estado           | Inicio previsto         | Nombre                               | Ubicación             |
|                 | One Valley Lodge     | 74194       | Incomplete       | 21/11/2024 11:5         | Vaciar Bote de Basura                | Piscina oasis de jard |
|                 | One Valley Lodge     | 74195       | Incomplete       | 21/11/2024 11:5         | Organizar Terraza de la Piscina      | Piscina oasis de jard |
|                 |                      |             |                  |                         |                                      |                       |

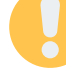

## La herramienta Ver Diario en la Página de Bienvenida tiene varias opciones para navegar por los diarios:

- 1. **Icono de Lupa sobre Papel:** abre las pantalla(s) de Detalles de Órdenes de Trabajo de cualquier orden de trabajo adjunta a la entrada
- 2. **Icono de Lupa:** abre la pantalla Mis Diarios, donde también puede Editar, Buscar y Eliminar Entradas, y Suscribirse y cancelar la Suscripción a Diarios
- 3. Icono de Clip: indica que hay órdenes de trabajo adjuntas a la entrada

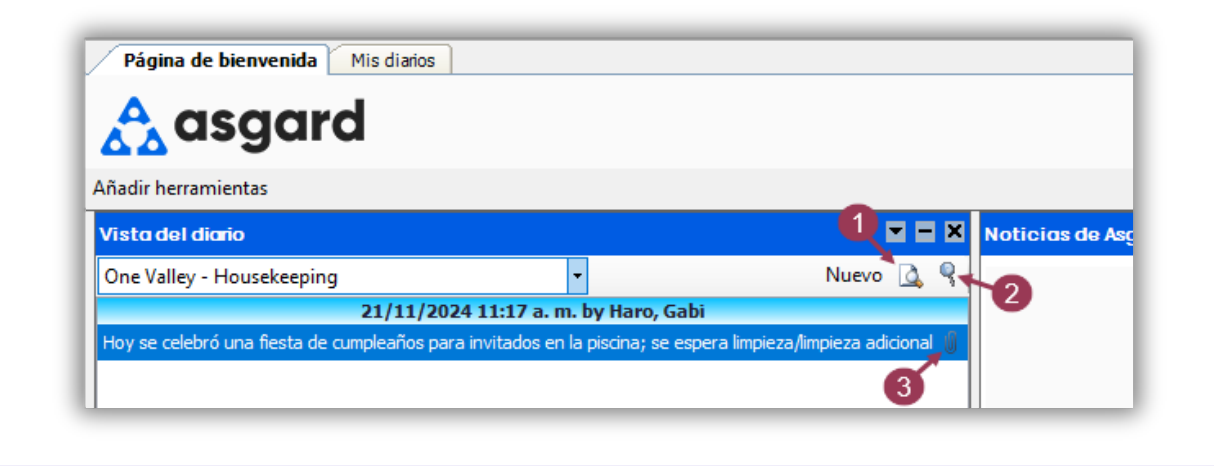